## How to comment on the Deposit Local Development Plan (LDP) online

|           | Go To: <a href="https://consult.flintshire.gov.uk/portal/">https://consult.flintshire.gov.uk/portal/</a>                                                                                                    |
|-----------|----------------------------------------------------------------------------------------------------|
|           |                                                                                                    |
| STEP ONE: | Tournal (GB)   https://tomuktilinthine.gov.uk/portul/                                                                                                    |
|           | Sir y Fflint<br>Flintshire<br>Resident Business Leisure Do It Online Cymraeg                                                                                                    |
|           | A A A Logis / Register tho Said What? Hep                                                                                                    |
|           | Consultation Home <u>Welcome to the Flintshire Local Development Plan Consultation Portal.</u> At consultation events for the flintshire Local Development Plan Consultation Portal.  You can use this consultation portal to:                                                                                                    |
|           | Search and view or current and paid consultations (Linked at the bottom of the page);     Submit comments on current public consultations;     View other comments that have been and or paid public consultations;     Register to be kept informed of future consultations that may affect you (Portal User Guide);     Use the "Logon/Register" button above to receive emails about future consultations that may interest you.                                                                                                    |
|           | Public Consultations *The Deposit Flintshire Local Development Plan will be the subject of a 6 week public consultation exercise commencing on Monday 30th September and ending at 5.00pm on Monday 11th November 2019. Please register now* To find information about a "consultation" that you are interested in samply cick on the consultation title from the list below. Some consultations may register to "tog on" or to "register" before you can make your comments.                                                                                                    |
|           | Croceso i Borth Ymgynghori Cynllun Datblygu Lleol Sir y Fflint.         Bydd hol ddgwyddiadau ymgynghori Cynllun Datblygu Lleol Sir y Fflint (2015 2020) ar gael drwy'r porth hwn er mwyn i chi gael cyfle i gyflannu a dweud eich dweud.         Camerin dedrhyddiadau ymgynghoriadau cyfredol a fan'r pofflennol (Wedi'u hestru ar weelod y dudalen);         Cyflwyno sylwadau ar ein hymgynghoriadau cyfredol a fan'r pofflennol (Wedi'u hestru ar weelod y dudalen);         Greden dyweadu ar ein hymgynghoriadau cyfredol a pofflennol;         Greden dyweadu ar ein hymgynghoriadau cyfredol ar haf'r pofflennol;         Orderlyddiach ymgynghoriadau ar ein hymgynghoriadau cyfredol ar haf'r gorfflennol;         Orderlyddiach ymgynghoriadau ar ein hymgynghoriadau cyfredol ar haf'r gorfflennol;         Orderlyddiach ymgynghoriadau ar ein hymgynghoriadau cyfredol ar haf'r gorfflennol;         Orderlyddiach ymgynghoriadau ar ein hymgynghoriadau cyfredol ar yn gorfflennol;         Orderlyddiach ymgynghoriadau ar ein hymgynghoriadau cyfredol ar haf yn gorfflennol;         Orderlyddiach ymgynghoriadau ar ein hymgynghoriadau ar hymgynghoriadau ar ein hymgynghoriadau yn gynghoriadau yn gynghori |
|           | Ymgynghoriadau Cyhoeddus<br>*Bydd cynllun datblygu lleol Sir y Fflint ar adnau yn destun ymarfer ymgynghori cyhoeddus 6 wythnos a<br>fydd yn dechrau ddydd Llun 30 Medi ac yn dod i ben am 5.00 pm ddydd Llun 11 Tachwedd 2019.                                                                                                    |

| STEP TWO:                                                                                                    | /n i chi qae   | i cytre i dytrannu a dweud ei                               | ch dweud.                                                 | © ★ 1                                                                            | - 0<br>L A |
|----------------------------------------------------------------------------------------------------|----------------|-------------------------------------------------------------|-----------------------------------------------------------|----------------------------------------------------------------------------------|------------|
| <ul> <li>Gallwch ddefnyddlo'r porth ymgynghori hwn er mwyn:</li> <li>Chwilio a gweld ein hymgynghoriadau cyfredol a rhai'r gorffennol (Wedi'u rhestru ar waelod y dudalen);</li> <li>Cyflwyno sylwadau ar ein hymgynghoriadau cyfredol;</li> <li>Gweld sylwadau eraill a wnaed ar ymgynghoriadau cyhoeddus yn y gorffennol;</li> <li>Defnyddiwch y botwm "Logon/Register" uchod i dderbyn negeseuon e-bost am ymgynghoriadau yn y dyfodol a allal fod o ddiddordeb i chi.</li> <li>Ymgynghoriadau Cyhoeddus</li> <li>*Bydd cynllun datblygu lleol Sir y Fflint ar adnau yn destun fydd yn dechrau ddydd Llun 30 Medi ac yn dod i ben am 5.4 Cofrestrwch nawr.*</li> <li>I ddod o hyd i wybodaeth am "ymgynghoriad" y mae gennych ddiddordeb ynddo, cliciwch ar deitl yr ymgynghoriada cymgynghoriadau cyn gennych ddiddordeb ynddo, cliciwch ar deitl yr ymgynghoriada cymgynghoriadau cymgynghoriadau cymgynghyngyngyngynghoriadau cymgynghyn</li></ul> | n yma<br>00 pm | Scroll to th<br>and click o<br>Developm<br>Sept 30th        | ne bottom o<br>n: Deposit<br>ent Plan Co                  | of the pag<br>Local<br>onsultatio                                                | ge<br>n    |
| Efallai y bydd rhai ymgynghoriadau yn gofyn i chi "fewngofnodi" neu "gofrestru" cyn y gallwch wneud eich sybradau                                                                                                    | <b>.</b>       |                                                             |                                                           |                                                                                  |            |
| Efallai y bydd rhai ymgynghoriadau yn gofyn i chi "fewngofnodi" neu "gofrestru" cyn y gallwch wneud eich sybwddau<br>Show Consultations for: All Topics                                                                                                    | <b>.</b>       |                                                             |                                                           |                                                                                  | RSS        |
| Efallai y bydd rhai ymgynghoriadau yn gofyn i chi "fewngofnodi" neu "gofrestru" cyn y gallwch wneud eich sybridau<br>Show Consultations for: All Topics v<br>List View Date View<br>Consultation                                                                                                    | ı.<br>•        | Start 💌                                                     | End                                                       | ▼ Status                                                                         | RSS V      |
| Efailai y bydd rhai ymgynghoriadau yn gofyn i chi "fewngofnodi" neu "gofrestru" cyn y gallwch wneud eich sybridau<br>Show Consultations for: All Topics<br>List View Date View<br>Consultation:<br>@ Deposit Local Development Plan Consultation 30th September 2019                                                                                                    | ı.<br>•        | Start <                                                     | End<br>11/11/19 17:00                                     | ▼ Status<br>♥ open                                                               | RSS<br>V   |
| Efailai y bydd rhai ymgynghoriadau yn gofyn i chi "fewngofnodi" neu "gofrestru" cyn y gallwch wneud eich sybridau<br>Show Consultations for: All Topics<br>List View Date View<br>Consultation<br>Deposit Local Development Plan Consultation 30th September 2019<br>Preferred Strategy Consultation Worember 2017                                                                                                    |                | Start<br>30/09/19 07:00<br>09/11/17 09:00                   | End<br>11/11/19 17:00<br>21/12/17 17:00                   | ✓ Status ✓ open ※ closed                                                         | RSS<br>T   |
| Efallai y bydd rhai ymgynghoriadau yn gofyn i chi "fewngofnodi" neu "gofrestru" cyn y gallwch wneud eich sybridau<br>Show Consultations for: All Topics Ulst View Date View Consultation Date View Preferred Strategy Consultation 30th September 2019 Preferred Strategy Consultation woremder 2017 Ymgynghoriad Strategaeth a Ffefrir Tachwedd 2017                                                                                                    | •              | Start<br>30/09/19 07:00<br>09/11/17 09:00<br>09/11/17 09:00 | End<br>11/11/19 17:00<br>21/12/17 17:00<br>21/12/17 17:00 | <ul> <li>✓ Status</li> <li>✓ open</li> <li>※ closed</li> <li>※ closed</li> </ul> | RSS<br>T   |

A to Z Services

## A B C D E F G H I J K L M N O P Q R S T U V W X Y Z 0-9

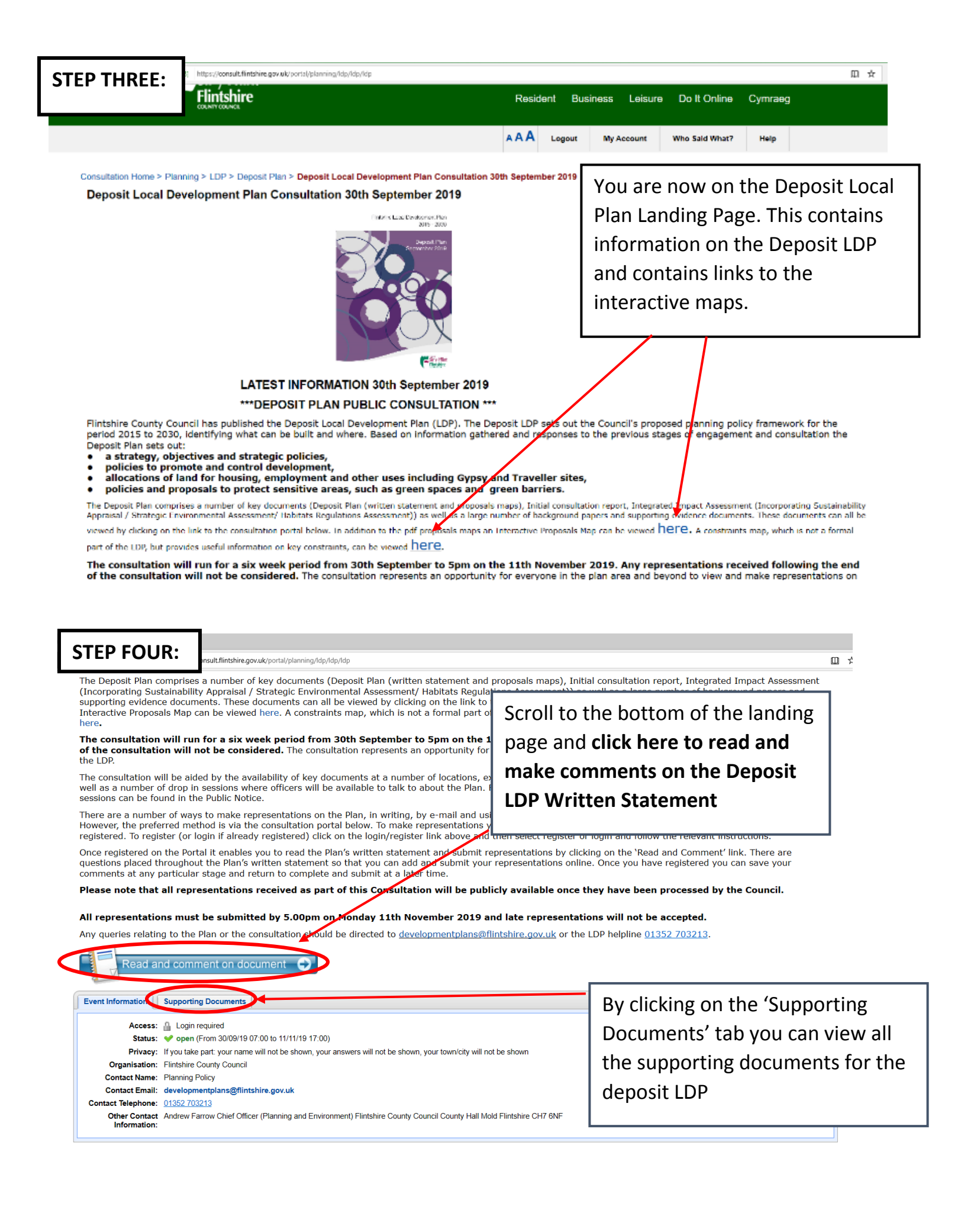

## You are now looking at the Deposit Local Development Plan written statement

| <page-header></page-header>                                                                                                    | Contracted with a number 2 LDP > Deposit Local Development Plan Deposit Draft         Cick on e         Cick on e         Cick on e         Cick on e         Cick on e         Cick on e         Cick on e         Cick on e         Cick on e         Cick on e         Cick on e         Cick on e         Cick on e         Development         Development         <                                                                                                    |
|----------------------------------------------------------------------------------------------------|----------------------------------------------------------------------------------------------------|
| Image: Note of the basis of the basis o | Initshire Lecal Dependent Planes and Commenter 2019         I Policy Index         2 Forward         3 Initaduction         4 Strategic Policies - Creating Sustainable Places and Communities         5 Strategic Policies - Creating Sustainable Places and Communities         6 Strategic Policies - Creating Sustainable Places and Communities         7 Strategic Policies - Creating Sustainable Places and Communities         9 Strategic Policies - Creating Sustainable Places and Communities         9 Strategic Policies - Creating Sustainable Places and Communities         9 Strategic Policies - Creating Sustainable Places and Communities         9 Strategic Policies - Creating Sustainable Places and Communities         9 Strategic Policies - Creating Sustainable Places and Communities         9 Strategic Policies - Creating Sustainable Places and Communities         9 Ovelopment Management Policies - Creating Sustainable Places and Communities         9 Ovelopment Management Policies - Creating Sustainable Places and Communities         9 Ovelopment Management Policies - Creating Sustainable Places and Communities         10 Development Management Policies - Creating Sustainable Places and Communities         10 Development Management Policies - Creating Sustainable Places and Communities         10 Development Management Policies - Creating Sustainable Places and Communities         10 Development Management Policies - Creating Sustainable Places Sumptring a Prospered Rese a                                                                                                    |
| <sup>6</sup> Strategic Policies -<br>Supporting a Prosperous<br>Folicy STR1: Strategic Growth <sup>1</sup> Strategic Policies -<br>Valuing the Environment <sup>1</sup> Strategic Policies -<br>Valuing the Environment <sup>1</sup> Policy STR2: The Location of Development <sup>1</sup> Strategic Sites <sup>1</sup> Development <sup>1</sup> Development <sup>1</sup> Policy STR3: Strategic Sites <sup>1</sup> 2 <sup>1</sup> Older STR5: Transport and Accessibility           Policy STR5: Transport and Accessibility           Click 'Addd Comments' to addd         general comments on the Deposit         UDP <sup>1</sup> 1Development          Management Policies -<br>Valuing the Environment           Policy STR5: Transport and Accessibility           Click 'Addd Comments' to addd         general comments on the Deposit         LDP <sup>1</sup> 1Development         Management Policies -<br>Valuing the Environment           Policy STR7: Economic Development, Enterprise and Employment           Click <sup>1</sup> 2Development         Management Policies -<br>Valuing the Environment <sup>1</sup> Development          Management Policies -<br>Valuing the Environment <sup>1</sup> Development          Management Policies -<br>Valuing the Environment <sup>1</sup> Development                                                                                                    | Image: Strategic Policies - Supporting a Prosperous Economy       Policy STR1: Strategic Growth       43         Image: Policies - Management Policies - Creating Sustainable Policies - Creating Sustainable Polic |
| Places and Communities         10 Development<br>Management Policies -<br>Supporting a Prosperuz<br>Economy         11 Development<br>Management Policies -<br>Supporting a Prosperuz<br>Policy STR6: Services, Facilities and Infrastructure         12 Development<br>Management Policies -<br>Valuing the Environment         12 Development<br>Management Policies -<br>Valuing the Environment         12 Development<br>Management Policies -<br>Valuing the Environment         13 Development<br>Management Policies -<br>Valuing the Environment                                                                                                    | Places and Communities           10 Development           Management Policies -           Supporting a Prosperous           To 11 Development           Management Policies -           Supporting a Prosperous           Economy           Policy STR6: Services, Facilities and Infrastructure           Supporting a Prosperous           Supporting a Prosperous                                                                                                    |
| Policy STR7: Economic Development, Enterprise and Employment       Policy STR7: Economic Development, Enterprise and Employment       Policy STR7: Economic Development, Enterprise and Employment                                                                                                    | LDP                                                                                                    |
|                                                                                                    | Valuing the Environment         Policy STR7: Economic Development, Enterprise and Employment           Policy STR7: Economic Development, Enterprise and Employment         Policy STR7: Economic Development, Enterprise and Employment                                                                                                    |

i. Allocated Sites;
 ii. Principal Employment Areas as detailed in policy PE2;
 iii. Sustainable settlements based on the first three tiers of the settlement hierarchy, as detailed in the attached table:

a. Tier 1 - Main Service Centres will be the main locations for new housing development which reinforces and contributes to sustainable settlements. Provision will include

- i. Allocations
- ii. Windfall market housing iii. Affordable housing on sites above an area / units threshold
- b. Tier 2 Local Service Centres will be the locations for more modest levels of new housing development. Provision
  - i Allocations

ii. Windfall market housing
 iii. Mindfall market housing
 iii. Affordable housing on sites above an area / units threshold
 iv. Small Scale Exceptions Schemes for Affordable Housing adjoining settlement boundaries

c. Tier 3 - Sustainable Settlements will be the locations for housing development related to the scale, character and i. Allocations
 ii. Windfall market housing
 iii. Affordable housing on sites above an area / units threshold
 iii. Affordable housing on sites above an area / units threshold
 iv. Small Scale Exceptions Schemes for Affordable Housing adjoining settlement boundaries

d. In Tier 4 Defined Villages housing development will only be permitted within settlement boundaries related to the scale, character and role of the settlement and which delivers local needs affordable housing. Provision will include:

Windfall market housing (only permitted when essential to delivering affordable housing)
 Small Scale Exceptions Schemes for Affordable Housing adjoining settlement boundaries

e. In Tier 5 Undefined villages housing development will be limited to sensitive small scale housing development in the form of infill or rounding off where local needs affordable housing only is provided.

## The Settlement Hierarchy

| Settlement<br>Tier | Main Service Centres | Local Service Centres    | Sustainable Settlements                             | Defined Villages               | Undefined Villages                                                           |
|--------------------|----------------------|--------------------------|-----------------------------------------------------|--------------------------------|------------------------------------------------------------------------------|
| Description        | Settlements with a   | Settlements with a local | Settlements which benefit<br>from some services and | Settlements which benefit from | Settlements which have<br>few or no services and<br>facilities and which are |

You can also make comments on specific policies by clicking add comment on the policy section

| EP SEVEN:                                                                                                    |                                                                                                    |                                                                                                    |
|----------------------------------------------------------------------------------------------------|----------------------------------------------------------------------------------------------------|----------------------------------------------------------------------------------------------------|
| tps://consult.flintshire.gov.uk/portal/planning/dp/dp/dp/dp?pointid=ID-5398357-2                                                                                                    | lness tests do you think it fails?                                                                                                    | Once you have completed you                                                                                             |
| Legal and regulatory procedural requirements     Fails Test 1: does the Plan fit? (Is it clear that the LI     Fails Test 2: is the Plan appropriate (Is the Plan app     Fails Test 3: will the plan deliver? (Is it likely to be e                                                                                        | DP is consistent with other plans?)<br>propriate for the area in the light of the evidence?<br>ffective?)                              | comments you can submit<br>them by pressing this button.<br>You will not be able to edit<br>your comments once you have |
| If you have ticked one or more of the boxes above, pleas                                                                                                    | se explain why the Plan fails the soundness test.                                                                                      | submitted them.                                                                                                    |
| Leave your comment below.                                                                                                    |                                                                                                    |                                                                                                    |
| <ul> <li>There are no more questions. Please click Submit to finise answers. Thank you for your time.</li> <li>If you are logged in, you can save your form if you are not of Account" and submit or edit them at any time.</li> <li>Cancel if you want to disregard the answers/changes you here to be previous</li> </ul> | sh and wait for the confirmation message. Or<br>quite finished and would like to come back to it la<br>nave made since your last save. | ater. You will be able to see all unsubmitted forms in "Your<br>Cancel Save as draft Subm                               |
| ere you can save your comment                                                                                                    | S                                                                                                    |                                                                                                    |
| s urait and edit them at a later                                                                                                    | o, the Flan will findke provision for:                                                                                                 |                                                                                                    |
| ubmitted comments in 'vour                                                                                                    | -                                                                                                    |                                                                                                    |
| ccount'                                                                                                    |                                                                                                    |                                                                                                    |
|                                                                                                    |                                                                                                    |                                                                                                    |
|                                                                                                    |                                                                                                    | Once you have submitted your                                                                                            |
|                                                                                                    |                                                                                                    | Once you have submitted your<br>comments you will received a                                                            |
|                                                                                                    |                                                                                                    | Once you have submitted your<br>comments you will received a<br>confirmation email. This email                          |

your inbox.

1